# Welcome to Disbursements

# Post in the Chat

Your Name Where you work How long you have been at UF

## Who we are?

### We are Accounts Payable for UF.

This means we:

- Manage the invoices/payment systems of the University
- Review for prompt payments
- ACH, EPAY and Wire payments (Checks only with justification)
- Supplier file vetting, additions and maintenance

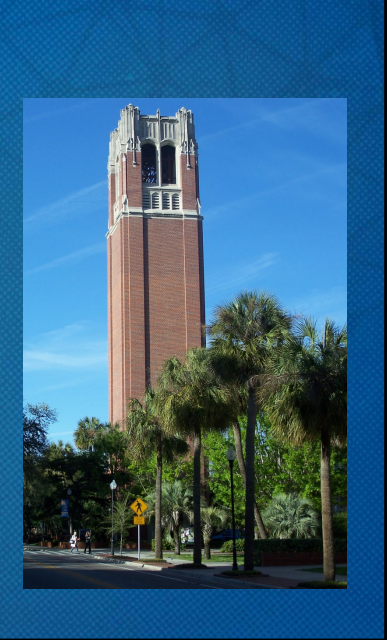

1

# **Key Terms**

### myUFMarketplace (Marketplace)

 The system used to create requisitions/purchase orders and electronically receive and process invoices.

### Digital Mail Room (DMR)

The supplier emails the invoice to <u>UFL.invoices@trustflowds.com</u>. The Dept ID or PO number is required to be on the invoice labeled: "Dept ID #" and/or "PO #" EX: Dept ID 6440400

### **Change Request**

 You can process a change request directly in the Purchase Order in the Marketplace. You can increase/decrease either the quantity or amount. With a change request you can change the ChartField string. Exceptions may apply.

## **Key Terms**

### Supplier

• An organization or individual who provides goods or services.

### **Supplier Portals**

• Online portal for new suppliers to register or existing suppliers to request changes.

### **Supplier File**

• Each supplier is identified by a unique Supplier ID number housed within the Supplier File. Every supplier ID has an exclusive Tax ID number relationship.

# Key Terms

### Purchase Order (PO)

 A contract for the purchase of a good or service, before the actual purchase, that ensures compliance with purchasing policies, budget checking for available funds and encumbering funds.

### Unencumbered

• A transaction where funds are not committed in advance to pay for the purchase, such as freight.

### Encumbrance

• An encumbrance represents a commitment to pay for goods or services being purchased that has not yet been received. The amounts of encumbered transactions are deducted from budget balances.

# Cash-based funds do not deduct from the available balance. Departments must take care to not overspend.

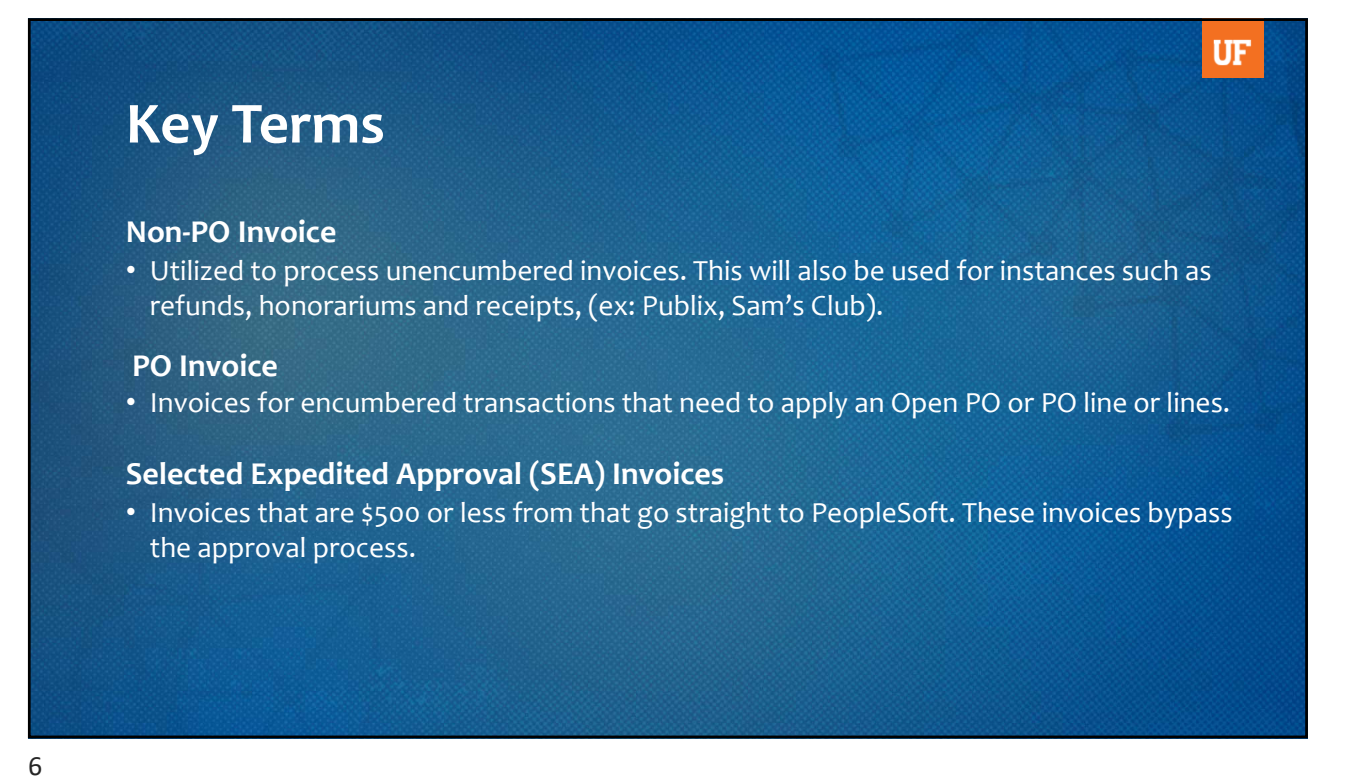

# **Tax Exempt Status**

The University of Florida is **not subject to Florida sales tax.** The exemption certificate can be found online and should be presented to all suppliers. Receipts and invoices for transactions in the state of Florida should be reviewed to ensure tax is not included. If it is, contact the supplier to have it removed and provide the tax exemption certificate. Sales tax is only allowed when reimbursing an employee for expenses purchased.

### Certificate of Exemption can be found:

https://www.fa.ufl.edu/wp-content/uploads/2019/06/Consumers-Certificate-of-Exemption-Sales-Tax-Exemption-Certificate.pdf

# **General Expenditure Guidelines**

- Expenditures should only be made for reasonable and appropriate goods or services necessary to accomplish the mission of the University.
- To be an allowable expenditure:
  - A clear business purpose must exist
  - Must use a relevant and appropriate operating fund
- All disbursements and expenditures must have written documentation suitable for auditing purposes. If you are not sure if documentation is sufficient – contact us.

### Notes\*\*

- Invoices should be approved in the Marketplace, which creates a voucher in PeopleSoft that schedules a payment to the supplier.
- When you pay a PO invoice, you need to make sure the invoice is linked to the correct purchase order. This reduces the committed funds on the PO.
- PO line matching is processed on the Summary tab. Non-PO lines can be added for unencumbered items not on the PO, such as Freight.

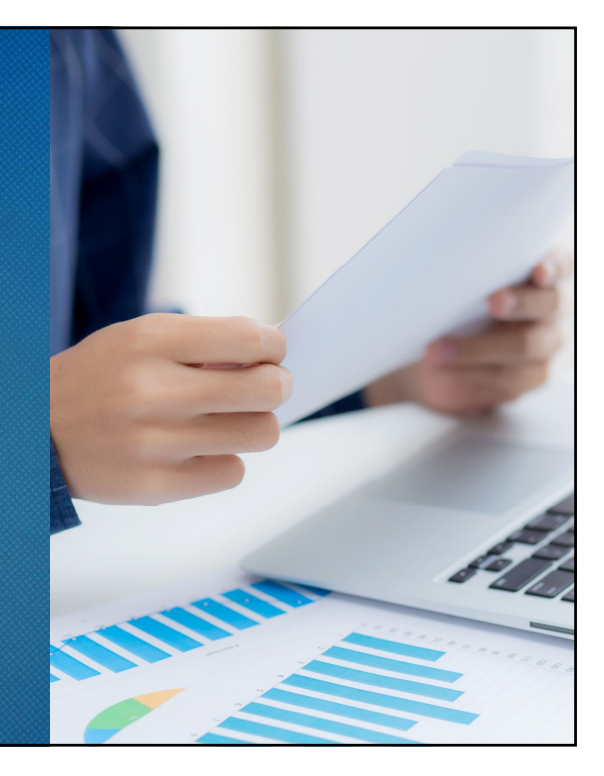

# Paying a Paper Invoice

- If a department receives a paper invoice instead of Electronic or by DMR, it can be manually created in the Marketplace with the invoice PDF being uploaded.
- All invoices sent to the DMR should have either a 10 digit PO number or an 8-digit department ID number to ensure proper routing.

Example: Dept ID XXXXXXXX PO 2301XXXXXX

### Notes\*\*

- Some purchase orders will have multiple invoices applied against them. When manually entering an invoice, the whole PO line/s will populate. The quantity and/or amounts may need to be edited to match the invoice.
- Make sure that any sensitive information (SSN, credit card number, driver's license number, etc.) is redacted before e-mailing or uploading.

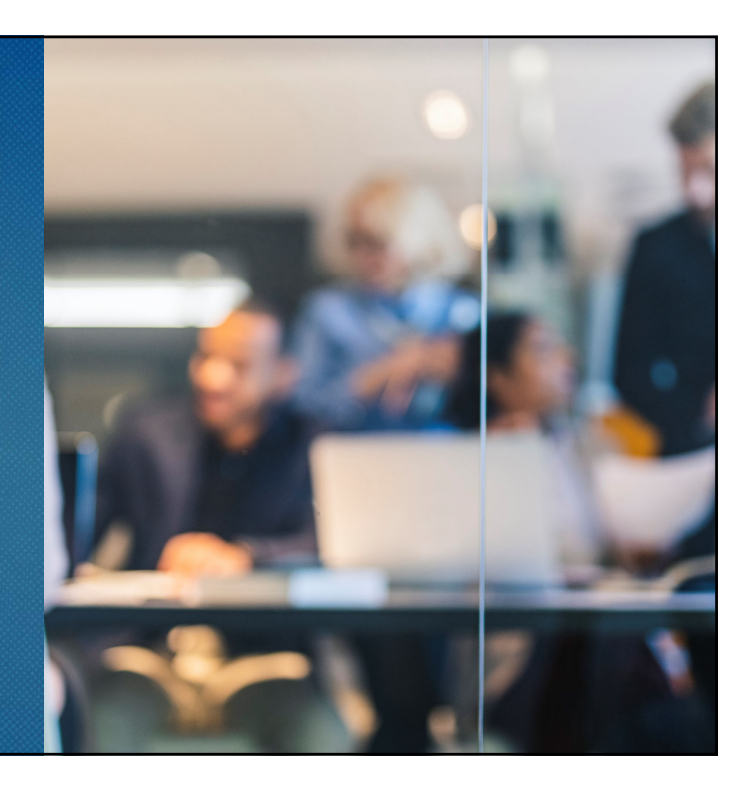

# Refunds

- Create a Non-PO invoice using the Supplier ID number 0000184773.
- This Supplier ID is used for refunds only.
- Add a brief description of what is being refunded in the Business Purpose field.
- Add back up documentation as an attachment.

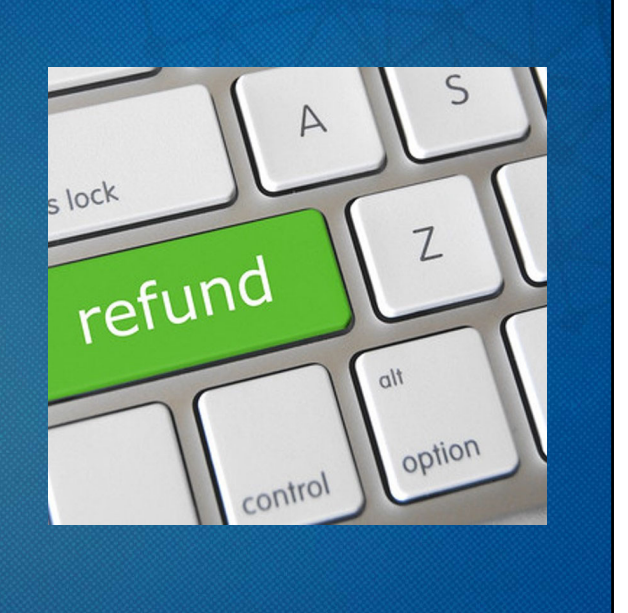

# **Basic Payment Information**

- Payments are processed on Tuesdays and Thursdays for both outside suppliers and Travel and Expense reimbursements.
- Scheduled pay dates are based on the invoice date and the payment terms for each supplier. If the invoice is past due, it will automatically get picked up in the next pay cycle.
- UF is committed to reducing paper checks and to pay all invoices electronically. There are very few reasons to pay by check. An example is Homeland Security.

## **Alternate Delivery or Special Payment of Checks**

- For alternate check handling choose the appropriate "Payment Handling Code" in the dropdown on the General tile of the Buyer invoice tab.
- Payment Handling Justification is required for any of the special payment selections above.
- If a check needs to be picked up, enter the name and phone number of the person picking up the check in this field.
- \*\*Example next slide.

UF

# **Alternate Delivery or Special Payment of Checks**

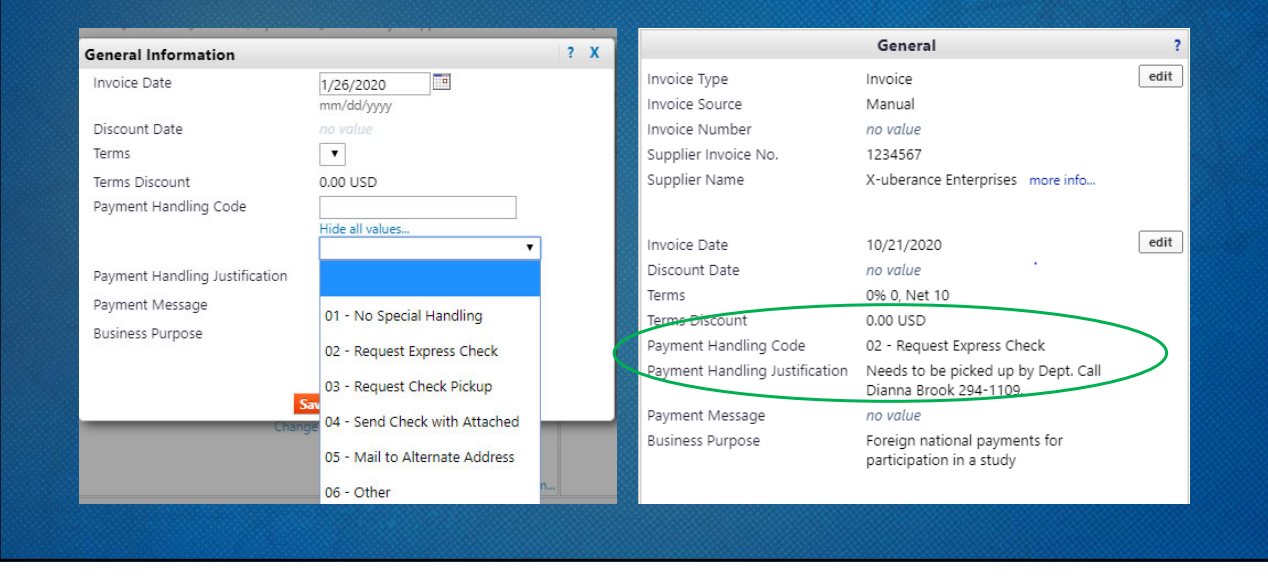

15

# View Payment Status

Payments to a supplier can be viewed in Peoplesoft by navigating to:

- Main Menu > Financials > Accounts Payable > Review Accounts Payable Info > Payments > Payment
  - You can search for a specific payment by payment number, supplier or amount.

UF

| If you prefer you car                                                                                                    | look at the paym                                                                                                    | nent info                                              | ormation in th                              | he vouch <u>er.</u> |                                                                                                    |
|----------------------------------------------------------------------------------------------------|----------------------------------------------------------------------------------------------------|--------------------------------------------------------|---------------------------------------------|---------------------|----------------------------------------------------------------------------------------------------|
| If you prefer you car                                                                                                    | look at the paym                                                                                                    | nent info                                              | ormation in th                              | he voucher.         | •                                                                                                    |
|                                                                                                    |                                                                                                    |                                                        |                                             |                     |                                                                                                    |
| · · · · · · · · · · · · ·                                                                                                    | iala Assaula D                                                                                                    |                                                        | Variale and the                             |                     |                                                                                                    |
| • Main Menu > Financ                                                                                                    | iais > Accounts Pa                                                                                                    | zyable >                                               | vouchers > A                                | ad/Update :         | >                                                                                                    |
| Regular Entry                                                                                                    |                                                                                                    |                                                        |                                             |                     |                                                                                                    |
| Regular Enery                                                                                                    |                                                                                                    |                                                        |                                             |                     |                                                                                                    |
| <ul> <li>There you can se</li> </ul>                                                                                                    |                                                                                                    |                                                        |                                             |                     |                                                                                                    |
|                                                                                                    | arch by the vouche                                                                                                    | er numbe                                               | er. Go to the p                             | payments Tal        | b. By                                                                                                    |
| the Schodulad d                                                                                                    | arch by the vouche                                                                                                    | er numbe                                               | er. Go to the p                             | payments Tal        | ıb. By                                                                                                    |
| the Scheduled di                                                                                                    | e date there is a li                                                                                                    | er numbe<br>nk to the                                  | er. Go to the p<br>Payment info             | payments Tal<br>o:  | ib. By                                                                                                    |
| the Scheduled du                                                                                                    | e date there is a li                                                                                                    | er numbe<br>nk to the                                  | er. Go to the p<br>Payment info             | payments Tal        | ab. By                                                                                                    |
| the Scheduled du                                                                                                    | e date there is a li                                                                                                    | er numbe<br>nk to the<br>Summary                       | er. Go to the p<br>Payment info             | payments Tal<br>o:  | ab. By                                                                                                    |
| the Scheduled du                                                                                                    | e date there is a li                                                                                                    | er number<br>nk to the                                 | er. Go to the p<br>Payment info             | payments Tal        | ab. By                                                                                                    |
| Summary Belated Documents Invoice Informat<br>Business Unit UFLOR<br>Voucher ID V0186211                                                                                                    | e date there is a li<br>Payments Voucher Attributes Error<br>Invoice No 8112590<br>Invoice Date 12/26/2019                                                                         | er numbe<br>nk to the<br>summary                       | er. Go to the p<br>Payment info             | payments Tal        | ab. By                                                                                                    |
| Summary Related Documents Invoice Informat<br>Business Unit UFLOR<br>Voucher ID V0186211<br>Voucher Style Regular Voucher<br>Tatel Monuter 1, 727 2                                                                                                    | arch by the vouche<br>e date there is a lin<br>Payments Voucher Attributes Error<br>Invoice Date 12/26/2019<br>Pay Large 21030                                                     | er numbe<br>nk to the<br>Summary                       | er. Go to the p<br>Payment info             | payments Tal        | ab. By                                                                                                    |
| Business Unit UFLOR<br>Voucher ID V0186211<br>Voucher Style Regular Voucher<br>Total Amount 7,17323<br>Supplier Kame Fisher Scientific Co.LLC                                                                                                    | arch by the vouche<br>e date there is a li<br>Payments Voucher Attributes Error<br>Invoice No 8112590<br>Invoice Date 12/26/2019<br>*Pay Terms 21030                               | er numbe<br>nk to the<br>Summary<br>2%10n30            | er. Go to the p<br>Payment info             | payments Tal        | ab. By                                                                                                    |
| Summary Related Documents Invoice Information<br>Business Unit UFLOR<br>Voucher ID V0186211<br>Voucher Style Regular Voucher<br>Total Amount 7,173.23<br>Supplier Name Fisher Scientific Co LLC<br>Payment Information                                   | arch by the vouche<br>e date there is a li<br>n Payments Voucher Attributes Error<br>Invoice No 8112590<br>Invoice Date 12/26/2019<br>*Pay Terms 21030                             | er numbe<br>nk to the<br><sup>Sunmary</sup>            | er. Go to the p<br>Payment info             | payments Tal        | Ab. By<br>Help Perso<br>-<br>-<br>-<br>-<br>-<br>-<br>-<br>-<br>-<br>-<br>-<br>-<br>-<br>-<br>-<br>-<br>-<br>-<br>- |
| Summary Related Documents Invoice Information<br>Business Unit: UFLOR<br>Voucher ID: V0186211<br>Voucher Style: Regular Voucher<br>Total Amount 7, 173,23<br>Supplier Name Fisher Scientific Co LLC<br>Payment Information<br>Devent 1                   | arch by the vouche<br>e date there is a li<br>n Payments Voucher Attributes Error<br>Invoice No 5112590<br>Invoice Date 12/26/2019<br>"Pay Terms 21030                             | er numbe<br>nk to the<br><sup>Summary</sup><br>2%10n30 | er. Go to the p<br>Payment info             | payments Tal        | ab. By<br>THelp Perso<br>-<br>an<br>Payments<br>1 of 1 @ La<br>+                                                    |
| Summary Related Documents Invoice Informat<br>Business Unit UFLOR<br>Voucher ID V0186211<br>Voucher Style Regular Voucher<br>Total Amount 7,173,23<br>Supplier Name Fisher Scientific Co LLC<br>Payment Information<br>Payment 1<br>"Remit to 0000000002 | arch by the vouche<br>e date there is a li<br>n Peyments Voucher Attributes Error<br>Invoice No 6112590<br>Invoice Date 12/26/2019<br>"Pey Terms 21030                             | er numbe<br>nk to the<br>summary<br>2% 10n30           | er. Go to the p<br>Payment info             | Payments Tal        | Ab. By<br>Thep Perso<br>-<br>-<br>-<br>-<br>-<br>-<br>-<br>-<br>-<br>-<br>-<br>-<br>-                               |
| Summary Related Documents Invoice Informat<br>Business Unit UFLOR<br>Voucher ID V0186211<br>Voucher Style Ragular Voucher<br>Total Amount 7,173 23<br>Supplier Name Fisher Scientific Co LLC<br>Payment Information<br>Payment 1<br>Resmit to 0000000002 | arch by the vouche<br>e date there is a li<br>n Payments Youcher Attributes Error<br>Invoice No 5112590<br>Invoice Date 12/26/2019<br>"Pay Terms 21030<br>Gross Amount<br>Discount | er numbe<br>nk to the<br>Summary<br>2% 10n30           | er. Go to the p<br>e Payment info<br>Action | Payments Tal        | In Payments                                                                                                    |

17

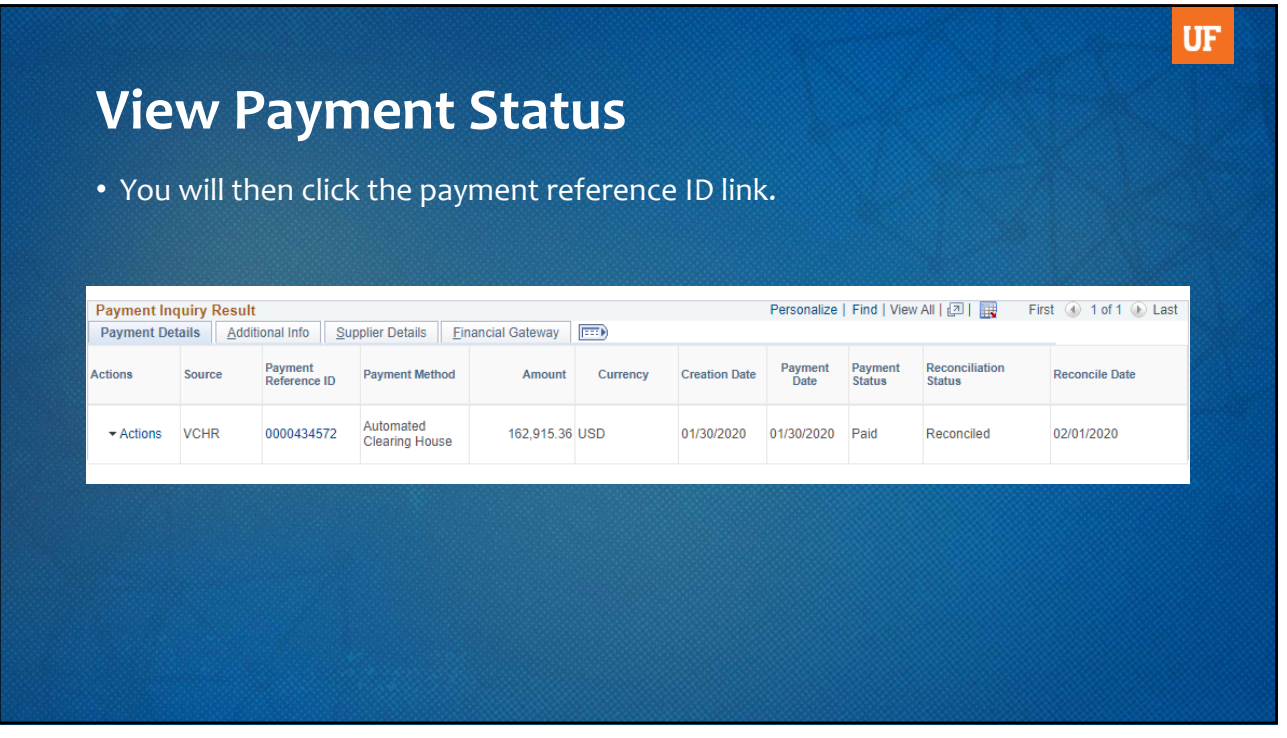

# **View Payment Status**

• This will list all vouchers paid on the payment reference. Be sure to click "view 100" to see more vouchers if there are more than 10 vouchers on the payment.

|                                                                                                    |                                                                                                    |                                                                                              |                                                                                                    |                                                                                                    | Pack To Paymont Inquir                                                                               |                                                                                      |                                                                  |                                            |                                      |                                                                                                    |  |
|----------------------------------------------------------------------------------------------------|----------------------------------------------------------------------------------------------------|----------------------------------------------------------------------------------------------|----------------------------------------------------------------------------------------------------|----------------------------------------------------------------------------------------------------|----------------------------------------------------------------------------------------------------|--------------------------------------------------------------------------------------|------------------------------------------------------------------|--------------------------------------------|--------------------------------------|----------------------------------------------------------------------------------------------------|--|
| Bank                                                                                                    | Nama Walls Fe                                                                                                    | na Daali                                                                                     |                                                                                                    |                                                                                                    | Demot Ref ID                                                                                         | 2                                                                                    |                                                                  |                                            |                                      |                                                                                                    |  |
| Bank                                                                                                    | None Wels Fa                                                                                                    | rgo bank                                                                                     |                                                                                                    |                                                                                                    | Pymnicker ID 0                                                                                       | 1000454572                                                                           |                                                                  |                                            |                                      |                                                                                                    |  |
| Bank Acco                                                                                                    | ount #                                                                                                    | 184                                                                                          |                                                                                                    |                                                                                                    | Accounting Date 0                                                                                    | 01/30/2020                                                                           |                                                                  |                                            |                                      |                                                                                                    |  |
|                                                                                                    |                                                                                                    |                                                                                              |                                                                                                    |                                                                                                    | Payment Date ()                                                                                      | 1/30/2020                                                                            |                                                                  |                                            |                                      |                                                                                                    |  |
| Pay                                                                                                    | Cycle AP-ALL                                                                                                    | Seq Num                                                                                      | 548                                                                                                    |                                                                                                    | Days Outstanding                                                                                     | 1                                                                                    |                                                                  |                                            |                                      |                                                                                                    |  |
| Supplier                                                                                                    | Name Fisher S                                                                                                    | cientific Co LLC                                                                             |                                                                                                    |                                                                                                    | Payment Clear Date ()                                                                                | 01/31/2020                                                                           |                                                                  |                                            |                                      |                                                                                                    |  |
| Ad                                                                                                    | idress PO Box                                                                                                    | 404705                                                                                       |                                                                                                    |                                                                                                    | Reconcile Date 0                                                                                     | 02/01/2020                                                                           |                                                                  |                                            |                                      |                                                                                                    |  |
|                                                                                                    |                                                                                                    |                                                                                              |                                                                                                    |                                                                                                    | Value Date 0                                                                                         | 1/30/2020                                                                            |                                                                  |                                            |                                      |                                                                                                    |  |
|                                                                                                    |                                                                                                    |                                                                                              |                                                                                                    |                                                                                                    |                                                                                                    |                                                                                      |                                                                  |                                            |                                      |                                                                                                    |  |
|                                                                                                    | Allanta                                                                                                    | GA 3                                                                                         | 10364- USA                                                                                                    |                                                                                                    |                                                                                                    |                                                                                      |                                                                  |                                            |                                      |                                                                                                    |  |
|                                                                                                    |                                                                                                    |                                                                                              |                                                                                                    |                                                                                                    |                                                                                                    |                                                                                      |                                                                  |                                            |                                      |                                                                                                    |  |
| Payment Ar                                                                                                    | mount                                                                                                    | 162 915 36                                                                                   | USD Pa                                                                                                    | wment Method ACH                                                                                                    |                                                                                                    |                                                                                      |                                                                  |                                            |                                      |                                                                                                    |  |
| ayment Ar                                                                                                    | mount                                                                                                    | 162,915.36                                                                                   | USD Pa                                                                                                    | yment Method ACH                                                                                                    |                                                                                                    |                                                                                      |                                                                  |                                            |                                      |                                                                                                    |  |
| ayment Ar<br>Descr                                                                                                | ription                                                                                                    | 162,915.36                                                                                   | USD Pa                                                                                                    | yment Method ACH                                                                                                    |                                                                                                    | (J)                                                                                  |                                                                  |                                            | _                                    |                                                                                                    |  |
| Payment Ar<br>Descr<br>Details                                                                                    | ription                                                                                                    | 162,915.36                                                                                   | USD Pa                                                                                                    | yment Method ACH                                                                                                    |                                                                                                    | 1                                                                                    |                                                                  | Personalize                                | d   View 1                           | 00   🕖   💆 First 🕢 1-10 of 593                                                                                                    |  |
| Payment Ar<br>Descr<br>Details<br>Business<br>Unit                                                                | ription Voucher ID                                                                                                    | Advice<br>Seq                                                                                | USD Pa                                                                                                    | Invoice Number A                                                                                                    | Gross Paid Amount                                                                                    | Paid Amount                                                                          | Currency                                                         | Personalize  <br>Discount<br>Taken         | d   View 1<br>Late<br>Charge         | 00   20   20   First 🕟 1-10 of 583<br>Source                                                                                                    |  |
| Details<br>Details<br>Business<br>Unit<br>UFLOR                                                                   | Nount<br>ription<br>Voucher ID<br>V0204150                                                                                                    | Advice<br>Seq<br>1                                                                           | USD Pa<br>Advice<br>Date<br>01/22/2020                                                                                     | Invoice Number A                                                                                                    | Gross Paid Amount<br>3,439.99                                                                        | Paid Amount<br>3,371.19                                                              | Currency                                                         | Personalize  <br>Discount<br>Taken<br>68.8 | d View 10<br>Late<br>Charge          | Source<br>Accounts Payable Vouchers                                                                                                    |  |
| Details<br>Details<br>Business<br>Unit<br>UFLOR<br>UFLOR                                                          | wount           ription           Voucher ID           V0204150           V0206724                                                                                  | 162,915.36<br>Advice<br>Seq<br>1<br>1                                                        | USD Pa<br>Advice<br>Date<br>01/22/2020<br>10/25/2019                                                                       | Invoice Number   1374324  1736093                                                                                                    | Gross Paid Amount<br>3,439 00<br>238.44                                                              | Paid Amount<br>3,371.19<br>238.44                                                    | Currency<br>USD                                                  | Personalize  <br>Discount<br>Taken<br>68.8 | d   View 1<br>Late<br>Charge         | Source<br>Accounts Payable Vouchers<br>Accounts Payable Vouchers                                                                                                    |  |
| Details<br>Details<br>Business<br>Unit<br>UFLOR<br>UFLOR<br>UFLOR                                                 | Woucher ID           V0204150           V0206724           V0206726                                                                                                 | 162,915.36                                                                                   | USD Pa<br>Advice<br>Date<br>01/22/2020<br>10/25/2019<br>10/29/2019                                                         | Invoice Number    1374324  1736093  2015404                                                                                                    | Gross Paid Amount<br>3,439 09<br>238.44<br>237.90                                                    | Paid Amount<br>3,371.19<br>238.44<br>237.90                                          | Currency<br>USD<br>USD                                           | Personalize  <br>Discount<br>Taken<br>68.5 | Late<br>Charge                       | Source<br>Accounts Payable Vouchers<br>Accounts Payable Vouchers                                                                                                    |  |
| Details<br>Details<br>Business<br>Unit<br>UFLOR<br>UFLOR<br>UFLOR<br>UFLOR                                        | mount<br>ription<br>Voucher ID<br>V0204150<br>V0206724<br>V020826                                                                                                   | 162,915.36                                                                                   | USD Pate<br>Advice<br>Date<br>01/22/2020<br>10/25/2019<br>10/25/2019<br>10/29/2019<br>11/13/2019                           | Invoice Number    1374324  1736093  2015404  3168406112019                                                                                                    | Gross Paid Amount<br>3,439,09<br>238,44<br>237,90<br>1,022,15                                        | Paid Amount<br>3,371.19<br>238.44<br>237.90<br>1,022.15                              | Currency<br>USD<br>USD<br>USD<br>USD                             | Personalize  <br>Discount<br>Taken<br>68.8 | d View 1<br>Lale<br>Charge           | Source First (1-10 of 593<br>Source Accounts Payable Vouchers<br>Accounts Payable Vouchers<br>Accounts Payable Vouchers                                                                                                    |  |
| Payment Ar<br>Descr<br>Details<br>Business<br>Unit<br>UFLOR<br>UFLOR<br>UFLOR<br>UFLOR<br>UFLOR                   | WOUNT           IIIIIIIIIIIIIIIIIIIIIIIIIIIIIIIIIIII                                                                                                    | 162,915.36<br>Advice<br>Seq<br>1<br>1<br>1<br>1<br>1<br>1<br>1<br>1                          | USD Pa<br>Advice<br>01/22/2020<br>10/25/2019<br>10/25/2019<br>10/25/2019<br>11/13/2019<br>11/14/2019                       | Invoice Number                                                                                                    | Giross Paid Amount<br>3,439,09<br>238,44<br>237,90<br>1,022,15<br>534,74                             | Paid Amount<br>3,371.19<br>238.44<br>237.90<br>1,022.15<br>534.74                    | Currency<br>USD<br>USD<br>USD<br>USD<br>USD<br>USD               | Personalize                                | d View 10<br>Late<br>Charge          | First () 1-10 of 593<br>Source<br>Accounts Payable Vouchers<br>Accounts Payable Vouchers<br>Accounts Payable Vouchers<br>Accounts Payable Vouchers<br>Accounts Payable Vouchers                                                                                                    |  |
| Payment Ar<br>Descr<br>Details<br>Business<br>UFLOR<br>UFLOR<br>UFLOR<br>UFLOR<br>UFLOR<br>UFLOR                  | Woucher ID           V000000000000000000000000000000000000                                                                                                    | 162,915.36<br>Advice<br>Seq<br>1<br>1<br>1<br>1<br>1<br>1<br>1<br>1<br>1<br>1<br>1<br>1<br>1 | USD Pa<br>Advice<br>01/22/2020<br>10/25/2019<br>10/29/2019<br>11/13/2019<br>11/13/2019<br>11/15/2019                       | Invoice Number                                                                                                    | Gross Peld Amount<br>3.439.09<br>238.44<br>2237.90<br>1.022.15<br>534.74<br>1.5.58                   | Paid Amount<br>3,371.19<br>238.44<br>237.90<br>1,022.15<br>534.74<br>15.98           | Currency<br>USD<br>USD<br>USD<br>USD<br>USD<br>USD<br>USD        | Personalize  <br>Discount<br>Taken<br>68.5 | Id   View 11<br>Late<br>Charge<br>10 | First  First  Fi |  |
| Payment Ar<br>Descr<br>Details<br>Business<br>Unit<br>UFLOR<br>UFLOR<br>UFLOR<br>UFLOR<br>UFLOR<br>UFLOR<br>UFLOR | Woucher ID           V00ccher ID           V0204150           V0206724           V0206726           V020826           V0152800           V0165171           V014847 | 162,915.36<br>Advice<br>Seq<br>1<br>1<br>1<br>1<br>1<br>1<br>1<br>1<br>1<br>1<br>1<br>1      | USD Pa<br>Advice<br>Date<br>01/22/2020<br>10/25/2019<br>10/29/2019<br>11/13/2019<br>11/13/2019<br>11/15/2019<br>12/11/2019 | Invoice Number    Invoice Number     Invoice Number     Invoice Number     Invoice Number     Invoice Number     Invoice Number     Invoice Number     Invoice Number     Invoice Number     Invoice Number     Invoice Number     Invoice Number     Invoice Number     Invoice Number      Invoice Number      Invoice Number      Invoice Number      Invoice Number      Invoice Number      Invoice Number       Invoice Number       Invoice Number        Invoice Number          Invoice Number           Invoice Number | Cross Paid Amount<br>3,439.00<br>238.44<br>237.90<br>1,022.15<br>534.74<br>534.74<br>15.56<br>732.03 | Paid Amount<br>3,371.19<br>238.44<br>237.90<br>1,022.15<br>534.74<br>15.98<br>732.03 | Currency<br>USD<br>USD<br>USD<br>USD<br>USD<br>USD<br>USD<br>USD | Personalize  <br>Discount<br>68.5          | Id View 11<br>Late<br>Charge         | Pret         1-10 of 592           Source         Account: Poyable Vecchers           Account: Poyable Vecchers         Account: Poyable Vecchers           Account: Poyable Vecchers         Account: Poyable Vecchers           Account: Poyable Vecchers         Account: Poyable Vecchers           Account: Poyable Vecchers         Account: Poyable Vecchers           Account: Poyable Vecchers         Account: Account: Poyable Vecchers           Account: Poyable Vecchers         Account: Poyable Vecchers                                                                                                    |  |

19

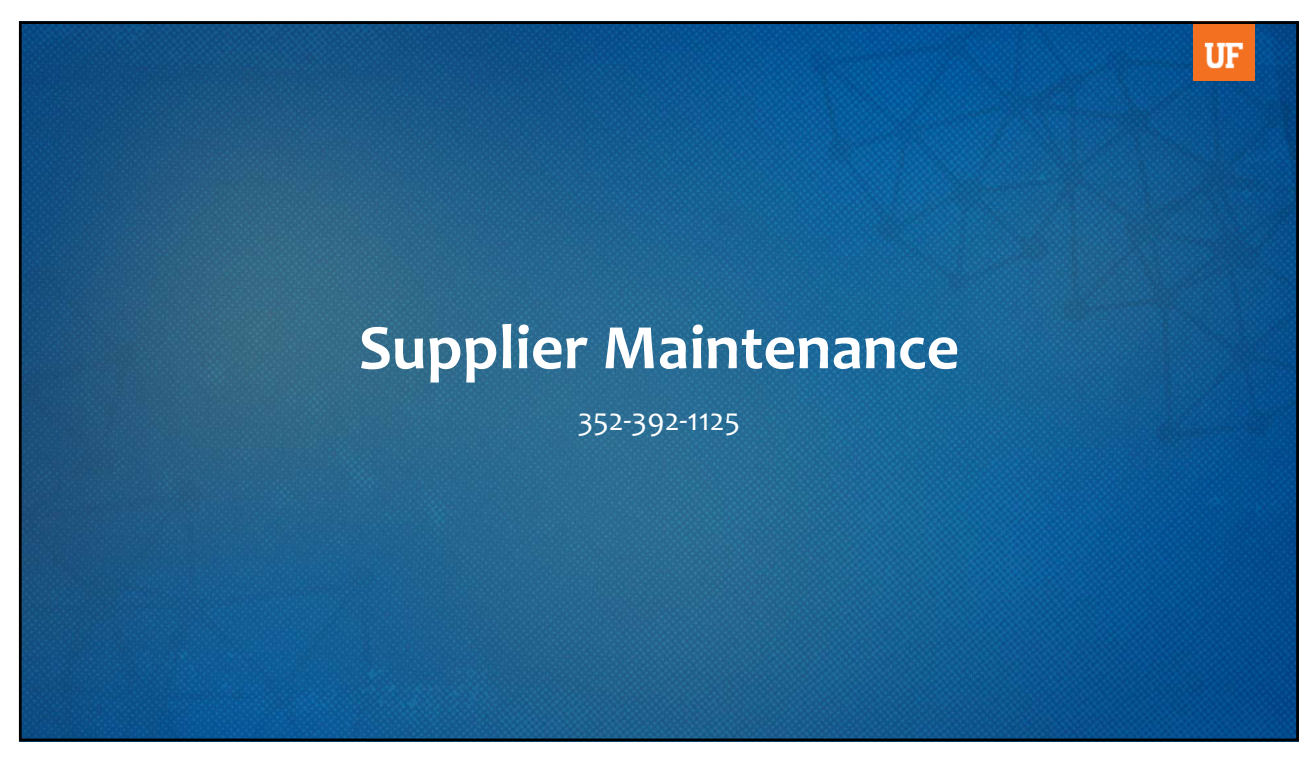

# **Types of Suppliers and Requirements**

### **Domestic Suppliers**

- W9 or Supplier Tax Information form
- Banking information
- Banking verification

### **Individuals using SSN**

- Supplier Tax Information form
- Banking information
- Banking verification

### **Foreign Suppliers**

- W-8BEN (individual) or W-8BEN-E (business)
- Bank wire form
- Foreign supplier requests are sent to payroll-services@ufl.edu

An invitation template can be downloaded at http://www.fa.ufl.edu/directives/supplier-portal/

21

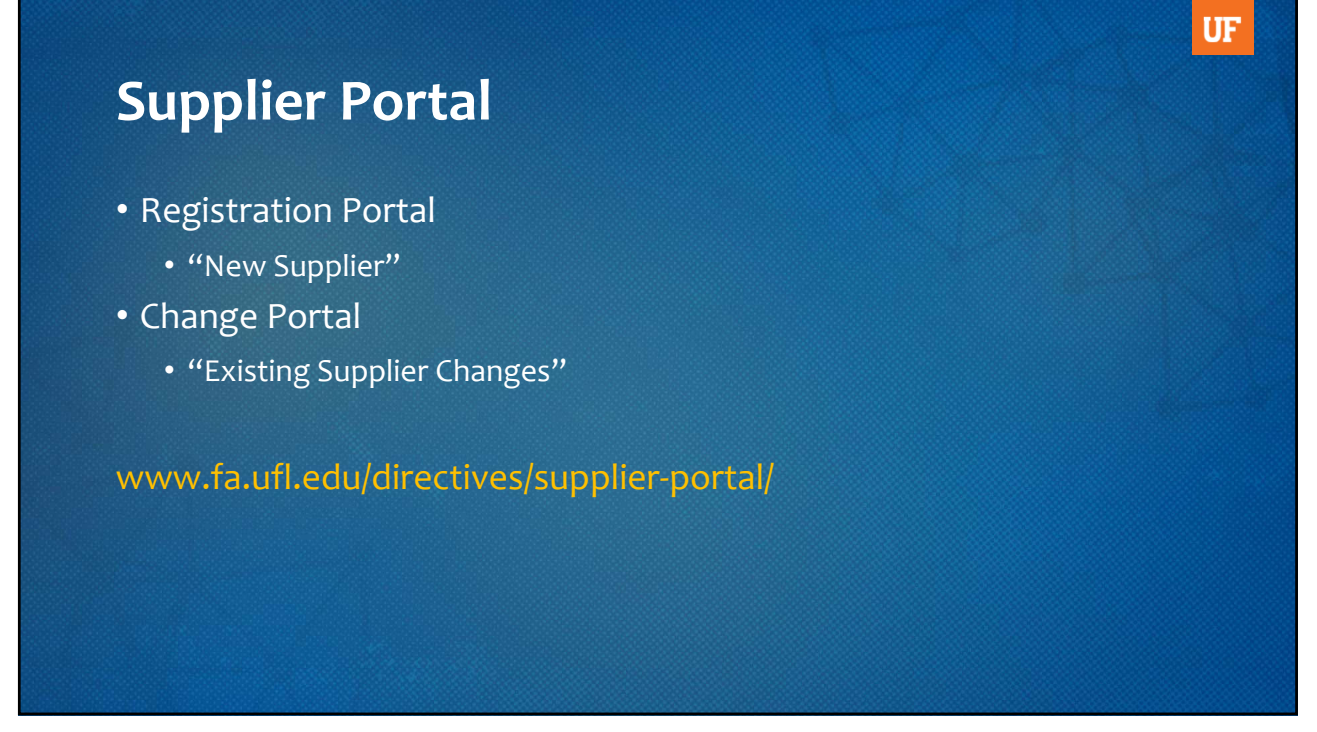

|        |         |      | 10   |
|--------|---------|------|------|
| lookin | g tor a | Supp | lier |
|        | 5       | Sapp |      |

Main Menu > Financials > Suppliers > Supplier Information > Add/Update > Supplier

| Find an Existing Value              | Le <u>K</u> eywa | ord Search | Add a New Valu | Je           |
|-------------------------------------|------------------|------------|----------------|--------------|
| <ul> <li>Search Criteria</li> </ul> |                  |            |                |              |
| SetID:                              | = 🕶              | UFLOR      | c              | ٦            |
| Supplier ID:                        | begins with      | •          |                |              |
| Persistence:                        | = •              |            |                |              |
| Short Supplier Name:                | begins with      | $\sim$     |                | $\mathbf{r}$ |
| Our Customer Number:                | begins with      | •          | c              | ٤            |
| Supplier Name:                      | contains         |            |                | 2            |
| Include History                     | orrect History   | Case Sen   | sitive         |              |

• Search by "Supplier Name" OR "Short Supplier Name"

- Change "begins with" to "contains"
- Type in supplier name
- Click Search

| 25 |
|----|
|    |

| Supplier Informat                                                                                                    |                                                                                                    |                                                                                                    |
|----------------------------------------------------------------------------------------------------|----------------------------------------------------------------------------------------------------|----------------------------------------------------------------------------------------------------|
| Enter any information you                                                                                                    | have and click Search. Leave fields blank for a list of all values.                                                                                                    |                                                                                                    |
| Find an Existing Va                                                                                                    | Iue Keyword Search Add a New Value                                                                                                    |                                                                                                    |
| ✓ Search Criteria                                                                                                    |                                                                                                    |                                                                                                    |
| SetID:<br>Supplier ID:<br>Persistence:<br>Short Supplier Name:<br>Our Customer Number:<br>Supplier Name:<br>DInclude History C | Image: system     UFLOR     Q       begins with v     v       Image: system     Q       begins with v     Q       begins with v     Q       contains     v       temp%force     Q       correct History     Case Sensitive | <ul> <li>Using "Supplier Name":</li> <li>If there are two or more<br/>words in a supplier name,<br/>use "%" to find all possible<br/>combinations</li> </ul> |

| _ooking for a                                    | a Supplier                                   |                                                 |
|--------------------------------------------------|----------------------------------------------|-------------------------------------------------|
| Supplier Information                             |                                              |                                                 |
| Enter any information you have and click Search. | Leave fields blank for a list of all values. |                                                 |
| Find an Existing Value Keyword Sea               | rch Add a New Value                          |                                                 |
| ▼ Search Criteria                                |                                              |                                                 |
| SetID: = 🗸 UFL                                   | OR Q                                         |                                                 |
| Supplier ID: begins with V                       |                                              | <ul> <li>Using "Short Supplier Name"</li> </ul> |
| Persistence: = v                                 | ~                                            | Search for supplier's dba                       |
| Short Supplier Name: contains v tem              | pforce Q                                     | • Limited to 10 characters                      |
| Our Customer Number: begins with V               | Q                                            |                                                 |
| Supplier Name: begins with v                     | Q                                            |                                                 |
| Include History Correct History Cas              | e Sensitive                                  |                                                 |
|                                                  |                                              |                                                 |
| Search Clear Basic Search 🖉 Save                 | e Search Criteria                            |                                                 |
|                                                  |                                              |                                                 |

| Supplie                              | er Status                         | 5           |                                      |                               |                             |
|--------------------------------------|-----------------------------------|-------------|--------------------------------------|-------------------------------|-----------------------------|
| SetID                                | UFLOR                             |             | SetID                                | UFLOR                         |                             |
| Supplier ID                          | 0000001233                        |             | Supplier ID                          | 000003805                     |                             |
| Supplier Short Name<br>Supplier Name | TEMPFORCE TE<br>Career Center Inc | MPFORCE-001 | Supplier Short Name<br>Supplier Name | TEMPFORGAI<br>TEMPFORCE GAINE | TEMPFORGAI-001<br>SVILLE FL |
| Order                                | TEMPFORCE-001                     |             | Order                                | TEMPFORGAI-001                |                             |
|                                      | dba TEMPFORCE-001                 |             |                                      | 1236 NW 18 Ave                |                             |
|                                      | Gainesville, FL 32606-7226        | 6           |                                      | Gainesville, FL 32609         | )                           |
| Remit To                             | TEMPFORCE-001                     |             | Remit To                             | TEMPFORGAI-001                |                             |
|                                      | dba Temp Force Gainesville        | 9           |                                      | TEMPFORCE LP                  |                             |
|                                      | Philadelphia, PA 19170-83         | 60          |                                      | PHILADELPHIA, PA              | 19170-8360                  |
| Status                               | Approved                          |             | Status                               | Inactive                      |                             |
| Persistence                          | Regular                           |             | Persistence                          | Regular                       |                             |
|                                      | Outside Party                     |             | Classification                       | Outside Party                 |                             |

# **Reporting Fraud**

If you are not sure if fraud is happening, talk to someone in Finance & Accounting, a trusted advisor, a supervisor, or someone you trust. To report potential legal, policy, or ethical conduct violations or concerns.

Anonymous Compliance Hotline: 1-877-556-5356 https://app.mycompliancereport.com/report.aspx?cid=uofl

University of Florida Compliance Hotline: https://compliance.ufl.edu/uf-compliance-hotline-2/

UF Controller's Office: 352-392-1321

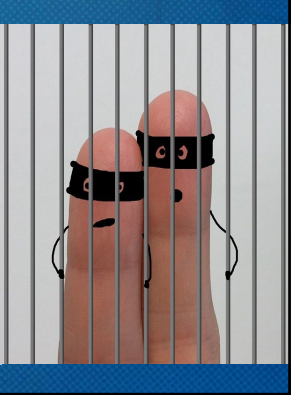

UF

UF

27

Paying an Encumbered Invoice in the Marketplace and Adding a New Supplier

### **Scenarios**

- 1. We will be approving an invoice in the following slides
- 2. Read the scenarios
- 3. We'll work together to answer the discussion questions

# Scenario #1

### Key Points: What is a capital asset?

- Long-term property that UF owns/uses in fulfilling its mission that is not expected to be "consumed" within (1) year of acquisition. This means it is not expected to be used-up within one year.
- 2. Capital tangible property (like this microscope) is property that:
  - a) Can be physically relocated
  - b) Costs a minimum of \$5,000
  - c) Has a useful life longer than 1 year

## Scenario #1

### Key Point: Why are Purchase Orders required for capital assets?

- To encumber funds before the purchase
- To ensure the purchase is approved prior to being completed

### Key Point: Why is it important to link to the PO?

- This matches the payment with the encumbrance
- It also releases the amount of the encumbrance upon Budget Checking

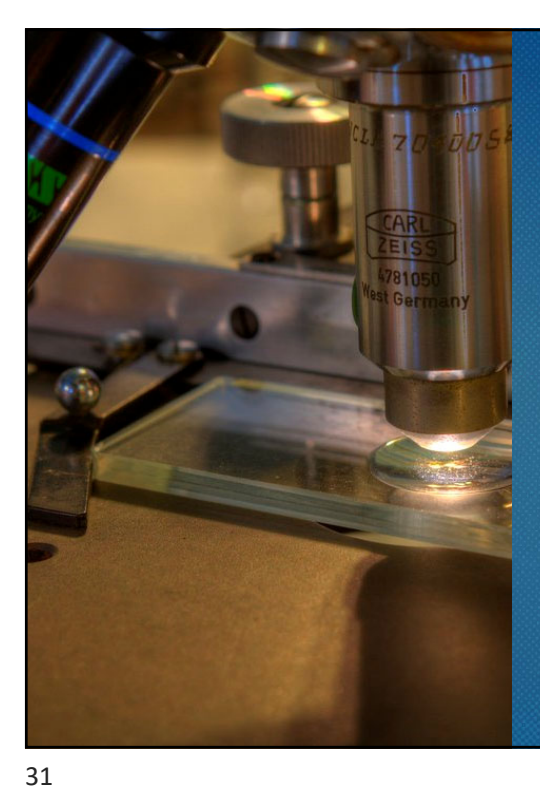

# Scenario #1

You work in Physics, (Dept ID 16360100) you purchased a OmniDAC-LT microscope for a lab. The microscope, (model ABC123) costs \$9942.00 and was ordered through **Almax Easylab Inc** from the Marketplace.

UF

The invoice is in your folder on the Accounts Payable home page in the Marketplace. Since the asset has been received, you are ready to approve it. The microscope along with the packing slip were received on 8/30/2022.

The Principal Investigator, Dr. John Patrick, will be responsible for the microscope located at the McKnight Brain Institute; Room L2-171A. The serial number is 1122334455.

| Sce<br>Click    | enari<br>the Vo | <b>iO #1</b><br>Ducher Nu | mber to       | open    | the inv              | voice.     |                           |                 | UF   |
|-----------------|-----------------|---------------------------|---------------|---------|----------------------|------------|---------------------------|-----------------|------|
| Invoice Source: |                 | Electronic (Supplier Sy   | stem)         |         |                      |            |                           |                 |      |
| V0917194        | 156362          | Almax Easyl               | ab Inc Not As | signed  | 8/18/2022<br>4:01 AM | 2200956848 | Not Ready for<br>Matching | 9,942.00<br>USD | C' 🗸 |
| Click           | the As          | sign butt                 | on to wo      | ork the | e invoi              | ce.        |                           |                 |      |
| =               | Simple          |                           | 15 of 31 Re   | sults 🔻 | <                    | >          | Save                      | Assign 👻        |      |
|                 |                 |                           |               |         |                      |            |                           |                 |      |

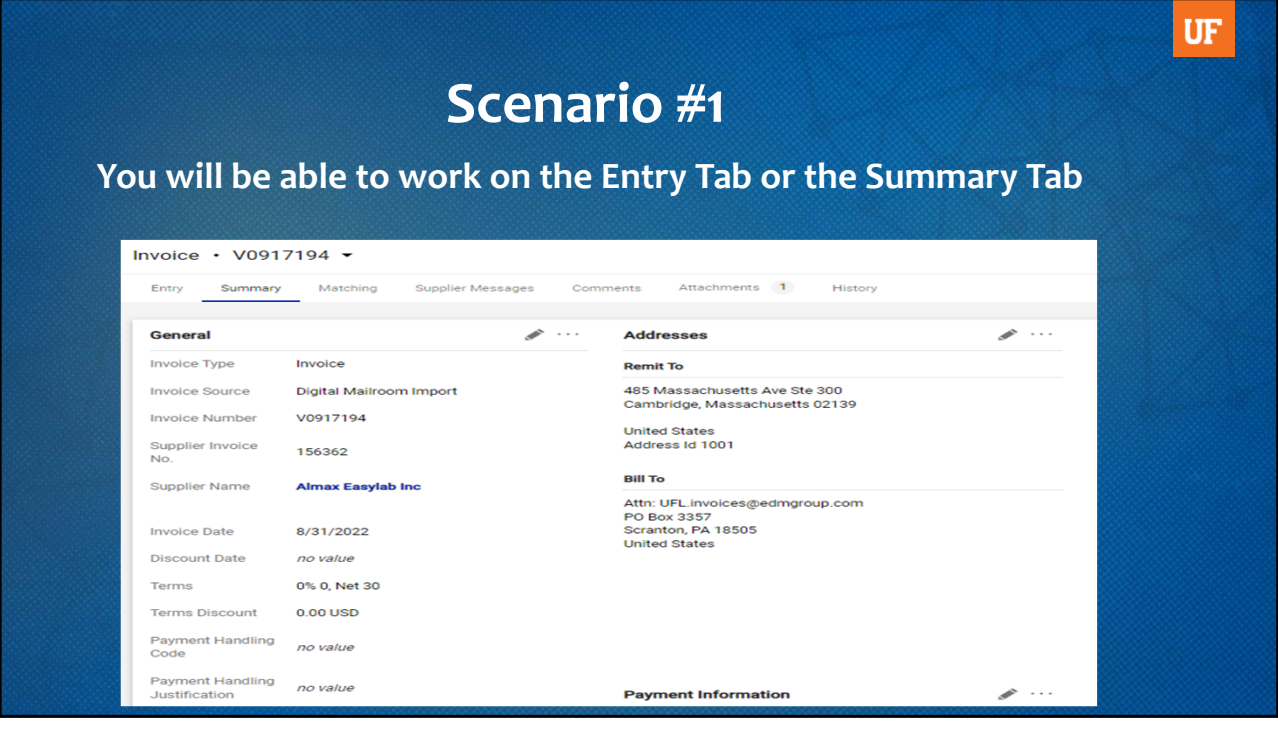

33

| rio 1                                                                                                    |                     |                                                                                                  |           |            |     |
|----------------------------------------------------------------------------------------------------|---------------------|--------------------------------------------------------------------------------------------------|-----------|------------|-----|
|                                                                                                    | Entry Tab           |                                                                                                  |           |            |     |
| Edit Line 1: Item Details                                                                                                    |                     |                                                                                                  |           |            | Х   |
| 1 OmniDAC-LT Special [A53xxx]                                                                                                 | EA                  | þ,942.00                                                                                         | 1 EA      | 9,942.00   |     |
| PO Number 2200956848                                                                                                    | Exte                | nal Note                                                                                         |           |            | 1   |
|                                                                                                    | Summary 1           | ab                                                                                               |           |            |     |
| 2200956848                                                                                                    |                     |                                                                                                  |           |            | … 🗆 |
| Status PO Line Item                                                                                                    | Catalog No. Size/Pa | kaging Unit Price                                                                                | Quantity  | Ext. Price |     |
| 1 CmniDAC-LT Special [A53xxx]                                                                                                 | EA                  | 9,942.00                                                                                         | Qty: 1 EA | 9,942.00   | 🗌   |
| ITEM DETAILS      Contract: no value     PO Number 2200956848     Substitute Item      Line Match Statue Not Back of Matching | Ex<br>Int<br>Int    | rnal Note no value<br>mai Note no value<br>rnal Line Attachments Add<br>mal Line Attachments Add |           |            | /   |

# Scenario #1

### Capital asset is identified under Asset Profile.

| Chartfields                        |                                       |                                     |                                       |                     |                                 |           |          |                                |                                          |             |          |                  |                      |                         | interest       |
|------------------------------------|---------------------------------------|-------------------------------------|---------------------------------------|---------------------|---------------------------------|-----------|----------|--------------------------------|------------------------------------------|-------------|----------|------------------|----------------------|-------------------------|----------------|
| LINE                               |                                       |                                     |                                       |                     |                                 |           |          |                                |                                          |             |          |                  |                      |                         |                |
| Asset Profile                      | e                                     |                                     |                                       |                     |                                 |           |          | AM Unit                        |                                          |             |          |                  |                      |                         |                |
| F255<br>SCIENTIFIC/T               | ECHNICAL - 7 YI                       | RS                                  |                                       |                     |                                 |           |          | UFLOR<br>UFLOR                 |                                          |             |          |                  |                      |                         |                |
| LINE                               |                                       |                                     |                                       |                     |                                 |           |          |                                |                                          |             |          |                  |                      |                         |                |
| PO Business                        | s Unit                                |                                     |                                       |                     |                                 |           |          |                                |                                          |             |          |                  |                      |                         |                |
| 1636<br>LS Physics                 |                                       |                                     |                                       |                     |                                 |           |          |                                |                                          |             |          |                  |                      |                         |                |
| LINE                               |                                       |                                     |                                       |                     |                                 |           |          |                                |                                          |             |          |                  |                      |                         |                |
| Dept Id                            | Fund                                  | Program                             | Account                               | Budget<br>Reference | Source Of<br>Funds              | Dept Flex | UFID     | PC<br>Business<br>Unit         | Project                                  | Activity ID | CRIS     | Resource<br>Type | Resource<br>Category | Resource<br>SubCategory | Budget<br>Date |
| 16360100<br>LS-PHYSICS-<br>GENERAL | 201<br>C&G -<br>FEDERAL<br>RESTRICTED | 2200<br>INDIVIDUAL<br>OR<br>PROJECT | 781100<br>FURNITURE<br>&<br>EQUIPMENT | CRRNT<br>Current    | G000050<br>US DEPT OF<br>ENERGY | no value  | no value | GRANT<br>Sponsored<br>Programs | P0173527<br>Hamlin -<br>Data-<br>science | 1<br>Main   | no value | no value         | no value             | no value                | no value       |

35

### UF Scenario #1 Attach either a signed packing slip or signed delivery document along with entering the following information into the comment section. Invoice • V0917194 • E 🖶 0 1 of 1 Result Information needed: Entry Summary Matching Supplier Messages Comments 1 Attachments 1 History Received date Location Manufacturer & Records Found: 1 Show comments for Invoice model Serial number Dianna Brook - 9/8/2022 3:36:06 PM Invoice - V0917194 Comment Added 5 • Individual responsible for the Asset Received 8/30/22, Custodian John Patrick, Room V2-186, Bldg 1017. Serial #1122334455 (Custodian)

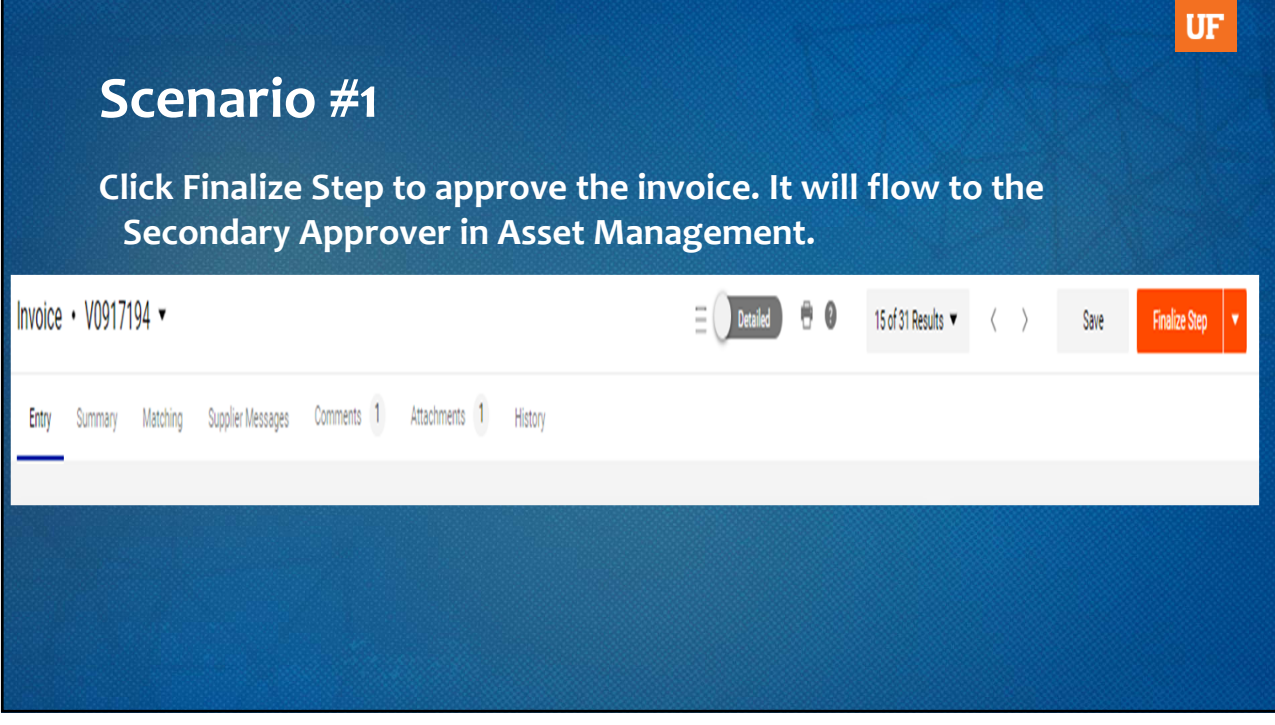

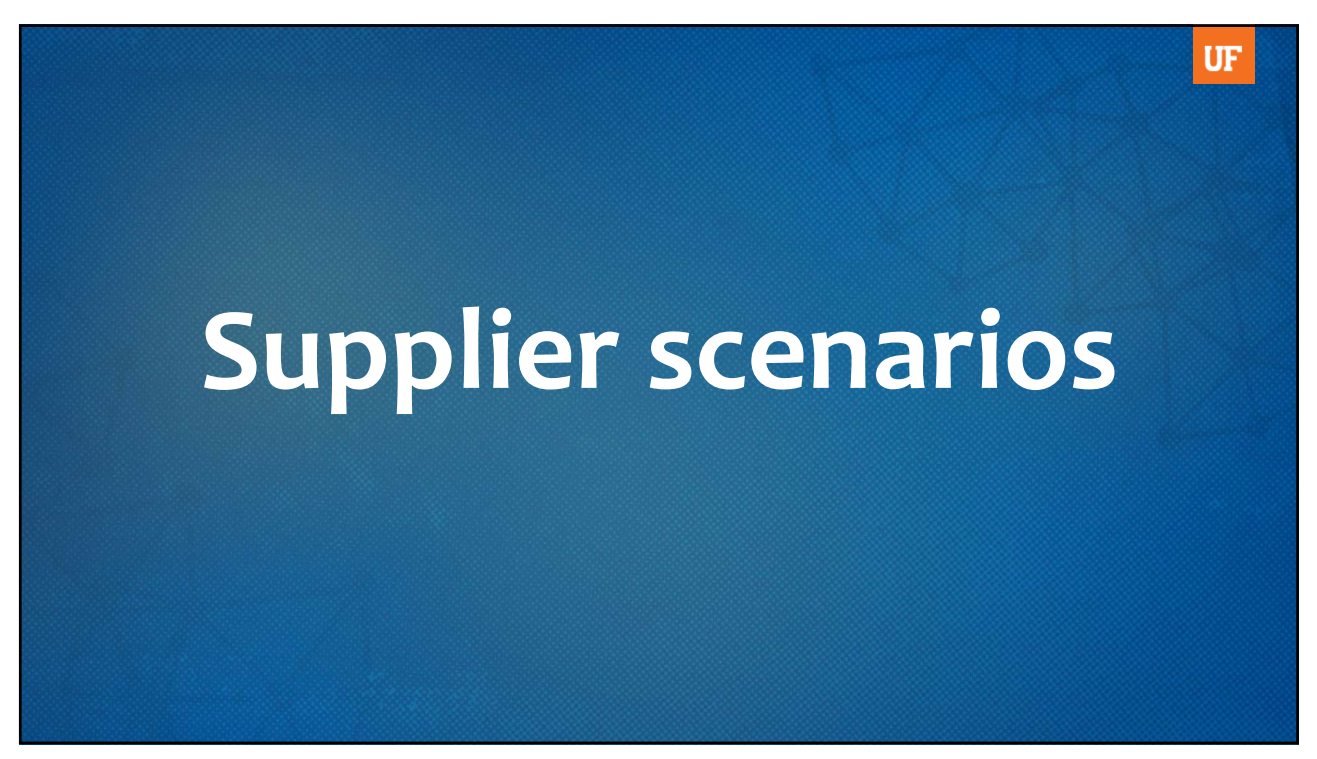

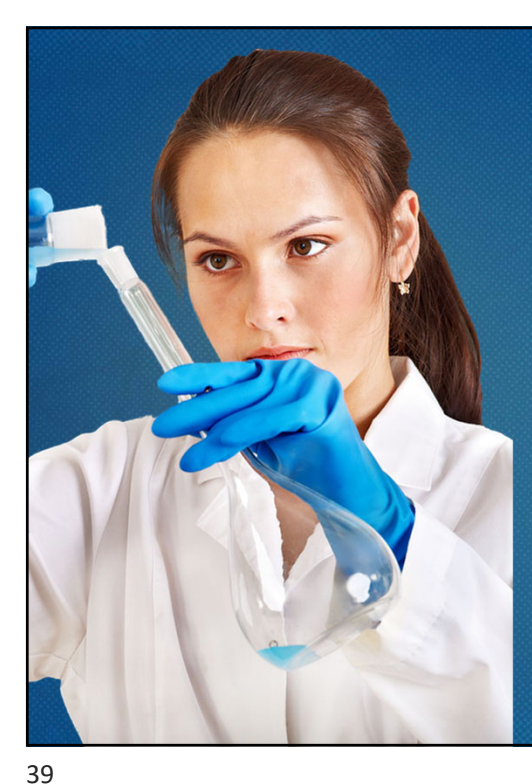

# Scenario #2

You are the office manager for the Chemistry Department. The professors in your department have requested additional materials (lab coats, beakers, etc.).

You contact a new local laboratory supply company in Gainesville to purchase these requested items. The total invoice is \$523.

Using this scenario, answer the following questions.

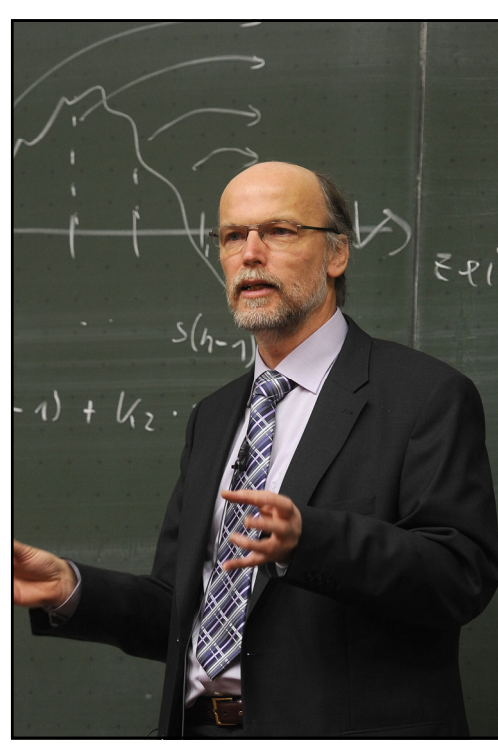

# Scenario #3

A researcher in the Department of Pathology is conducting a study.

They invite Dr. Good from San Diego State University to come and conduct a lecture on the study. You will pay Dr. Good a \$1000.00 honorarium for the lecture and reimburse him travel expenses up to \$500.00.

Using this scenario, answer the following questions.

### UF

# Wrap Up

- 1. What was your biggest takeaway from today's session?
- 2. What information from today's session do you think you might use in your job? What would you like to learn more about?

Use the chat or unmute to share your answers.

For more detailed information, sign up for

# Procure2Pay Workshop PST900.

This workshop walks you through the entire process of finding/adding a supplier, submitting a requisition, to approving an invoice, (PO and Non-PO) for payment.

# UF

# Thank you for attending!

### **Barbie Cromwell**

Accounting Specialist bcromwell@ufl.edu (352) 294-1128

### LeeAndrewMorales

Accounting Specialist Im0221@ufl.edu (352) 294-1134

For more resources, tips and instructions you can go to: https://learn-and-grow.hr.ufl.edu/toolkits-resource-center/financial-toolkits/myuf-marketplace